## **Opret nyt system**

For at kunne lave en tilslutningsaftale med en STIL webservice, skal du have oprettet et system på tilslutning.stil.dk.

## Fremgangsmåde - opret nyt system

- 1. Log ind på tilslutning.stil.dk
- 2. Klik på linket 'Opret nyt system':

| Tilslutning                                                                                                    |                                                                                             | STYRELSEN FOR IT OG LÆRING         |
|----------------------------------------------------------------------------------------------------|---------------------------------------------------------------------------------------------|------------------------------------|
|                                                                                                    |                                                                                             | Logget på som                      |
| Udbydersystemadministration                                                                                                    |                                                                                             |                                    |
| Tilslutningsaftale med STIL om adgang til<br>webservices                                                                                     | Dataaftaler med institutioner                                                               | Administrer tilslutninger          |
| Anmod om at bruge ny webservice<br>Se oversigt over de webservices I har adgang til<br>Vejledning_Sådan får du adgang til en STIL webservice | Lav dataaftale med institutioner<br>Vejledning: Sådan laver du dataaftale med institutioner | Glemt password<br>Opret nyt system |

3. Udfyld felterne i formularen med følgende informationer (felterne ses i nedenstående billede):

Navn: Systemets navn. Navnet vises blandt andet i mailen, der bliver sendt til skolen ved en anmodning om dataadgang Beskrivelse: Beskrivelse af systemet. Beskrivelsen kan blandt andet ses af skolen inde på tilslutning.stil.dk i forbindelse med anmodning om dataadgang

Link til beskrivelse: Linket til beskrivelse af systemet. Linket kan blandt andet ses af skolen inde på tilslutning.stil.dk i forbindelse med anmodning om dataadgang

Beskrivelse link tekst: Titel på linket til beskrivelsen. Titlen vises i stedet for linket/url'en

Kontaktperson: Kontaktperson for systemet. Kontaktpersonen vises blandt andet i mailen, der bliver sendt til skolen ved en anmodning om dataadgang

Systemets navn er obligatorisk og skal udfyldes. Da systemets navn er synligt i anmodningen om dataadgang til en skole, er det en god idé at give systemet et navn, der er forståeligt og sigende. De øvrige punkter er ikke obligatoriske, men udfylder I felterne, hjælper I skolen med bedre at kunne finde ud af, hvad systemet og anmodningen om dataadgang går ud på. Særligt punktet med at få tilkoblet en kontaktperson til systemet, er en stor hjælp for skolen, hvis de har spørgsmål til systemet.

| Udbydersystemadministration |             |                     |               |             |             | STYRELSEN FOR IT OG LÆRING |
|-----------------------------|-------------|---------------------|---------------|-------------|-------------|----------------------------|
| Mine systemer               | Systemlogin | STIL Servicekatalog | Tilslutninger | Dataadgange | Anmodninger | Log ud                     |
|                             |             |                     |               |             |             | Logget på som              |
| Nyt system                  |             |                     |               |             |             |                            |
| System ID                   |             |                     |               |             |             |                            |
| Navn                        |             |                     |               |             |             |                            |
| Beskrivelse                 |             |                     |               |             |             |                            |
|                             |             |                     |               |             | 16          |                            |
| Link til beskrivelse        |             |                     |               |             |             |                            |
| Beskrivelse link tek        | st          |                     |               |             |             |                            |
| Kontaktperson               |             | Vælg kontaktpersor  | 3             |             |             |                            |
|                             |             |                     |               |             |             | Annullér Gem               |

4. Klik på knappen 'Gem'.

| Relaterede artikler                                         |  |
|-------------------------------------------------------------|--|
| Vejledning: Opret en tilslutningsaftale med STIL webservice |  |
| Vejledning: Anmod om dataadgang                             |  |
| Vejledning: Rediger et system                               |  |